## Pas à pas « campagne disponibilité 2023-2024 via Colibris »

## 1 - Accès au portail Colibris :

https://portail-nantes.colibris.education.gouv.fr/personnels-du-1er-degre/

## 2 - Choix du formulaire :

Sélectionner 1 des 2 formulaires proposé par la campagne de disponibilité au titre de l'année 2023-2024 :

## - Je formule une première demande de disponibilité

## - Je suis en disponibilité et je souhaite renouveler, réintégrer ou démissionner

| ACADÉMI<br>DE NANT<br>Liberté<br>Égalité<br>Fraternité | E Co                                                                                 | olibris                                                      |                                           |                      |                            |                                    |
|--------------------------------------------------------|--------------------------------------------------------------------------------------|--------------------------------------------------------------|-------------------------------------------|----------------------|----------------------------|------------------------------------|
| Accueil                                                | Personnels d'encadrement                                                             | Premier degré                                                | Second degré                              | AED & AESH           | Personnels BIATPSS         | Mes demandes                       |
| Procédure                                              | s académiques internes                                                               |                                                              |                                           |                      |                            |                                    |
| Ce formulaire<br>complément<br><u>RH - Demand</u>      | e vous permet de transmettre les<br>aire.<br><u>e de remboursement forfaitaire d</u> | renseignements et<br>le cotisation PSC e                     | documents nécessa<br><u>n santé</u>       | iires pour l'étude d | e votre demande de prise ( | en charge de la protection sociale |
| DISPONI<br>PREMIÈI                                     | BILITE AU TITRE DE I<br>RE DEMANDE, RENOUV                                           | L'ANNEE SCO<br>ELLEMENT, I                                   | LAIRE 2023-2<br>RÉINTÉGRATI               | 024 :<br>ON OU DÉMIS | SISON.                     |                                    |
| Ces deux for                                           | mulaires vous permettent de dép                                                      | oser vos demande:                                            | 3                                         |                      |                            |                                    |
| <u>Je formule un</u><br><u>Je suis en di</u> s         | ne première demande de disponi<br>sponibilité et je souhaite renouve                 | <u>bilité (enseignant d</u><br>l <u>er, réintégrer ou dé</u> | <u>u 1er degré de Loire</u><br>missionner | <u>Atlantique)</u>   |                            |                                    |

Renseignez les champs obligatoires et choisissez votre demande.

Ensuite, ajoutez si nécessaires les pièces justificatives demandées.

Vous pourrez enfin valider votre demande.

Vous recevrez un mail de confirmation de dépôt de dossier sur votre boîte mail académique.

# Exemple pour une 1<sup>ère</sup> demande de droit pour élever un enfant :

| JE FORMULE UNE PREMIÈRE DEMANDE DE DISPONIBILI           | ITÉ (ENSEIGNANT DU 1ER DEGRÉ DE LOIRE-ATLANTIQUE) |
|----------------------------------------------------------|---------------------------------------------------|
| 🛕 La campagne sera clôturée le 5 février 2023 à 23h59. 📥 |                                                   |
| Les items avec un astérisques sont obligatoires.         |                                                   |
| Nom *                                                    | Prinom *                                          |
|                                                          |                                                   |
| Ø Votre nom de naissance * Ø Téléphone                   | Courriel *                                        |
|                                                          |                                                   |
| Corps *                                                  | Votre affectation *                               |
|                                                          | · •                                               |

#### SUPÉRIEUR HIÉRARCHIQUE

Liste des IEN du 44

| Circonscription                 | IEN                      |
|---------------------------------|--------------------------|
| АВН                             | BIZEUL SNphane           |
| ASH                             | JMENEZ Laitña            |
| ANCEN 8                         | LE NOBLE Odlie           |
| BLAIN NOZAY                     | LOARER Gwain             |
| BOUQUENNIS                      | LE JEUNE Stéphone        |
| CARQUEFOU - LA CHAPELLE S'ERDRE | HERLIN Arne              |
| CHATEAUBRIANT                   | ECHARD Christophe        |
| COUERON SAVENNY                 | RELIQUETIvan             |
| GUERANDE HERBIGNAC              | ROZIER is abelle         |
| NANTES 1 (ex.Nantes est)        | BEBEL GRAND Eliana       |
| NANTES 2 (ex Nantes centre)     | BRACHET Eric             |
| NANTES 3 (ex Nantes quest)      | DENAT Pascal             |
| NANTES 4 (ex.Nantes nord)       | LETAMISSIER Prançois     |
| ORVAULT-NORT SUR ERDRE          | TURBAN Olivier           |
| PONTCHATEAU                     | NICOLASI SyMe            |
| REZE VERTOU                     | TUDAL (IANIET) Isabelle  |
| ST GREVIN LES PINS              | NIVESSE JOVER Emmanuelle |
| STHERBLAIN                      | CHAPRON Soldic           |
| ST NAZARE EST                   | JULLIEN Välonigus        |
| STNAZARE QUEST                  | RUTH Catherine           |
| ST PHILBERT DE GRAND LIEU       | LE SOMMER Pascala        |
| ST SEBASTIEN SUR LOIRE          | GOUEL OWER               |
| STE PAZANNE                     | DOURREL Franck           |
| VALLET                          | MORIN Céline             |

### Qui est votre supérieur hiérarchique ? \*

Choisissez dans la liste

~

### VOTRE DEMANDE

### Vous souhaitez formuler \*

- O une 1ere demande de disponibilité de DROIT
- O une 1ère demande de disponibilité SUR AUTORISATION

Suivant

Abandonner

| VOTRE DEMANDE                                                                                                    |
|----------------------------------------------------------------------------------------------------|
| Vous souhaitez formuler *                                                                                          |
| o une 1ere demande de disponibilité de DROIT                                                                       |
| O une 1ère demande de disponibilité SUR AUTORISATION                                                               |
| Votre demande de disponiblité de droit *                                                                           |
| O Pour élever un enfant âgé de moins 12 ans                                                                        |
| O Pour donner des soins                                                                                            |
| O Pour suivre votre conjoint ou conjointe                                                                          |
| O Pour déplacement dans les DOM, TOM, à l'étranger en vue de l'adoption d'un ou de plusieurs enfants               |
| O Pour exercer un mandat d'élu local                                                                               |
| Photocopie du livret de famille ou extrait d'acte de naissance * Quel type de justificatif voulez-vous déposer ? * |
| Déposez un fichier ou cliquez pour en sélectionner un.                                                             |
| Vous pouvez déposer des fichiers PDF ou image (JPEG, PNG)                                                          |
| Ajouter un document                                                                                                |
| Sulvant Abandonner                                                                                                 |

# 4 - Formulaire 2 « renouvellement, réintégration ou démission :

# Exemple pour une demande de réintégration :

| JE SUIS EN DISPONIBILITÉ                                     | ET JE SOUHAITE RENOUVELE                                                              | ER, RÉINTÉGRER OU DÉMISSIONNER                                                                      |
|--------------------------------------------------------------|---------------------------------------------------------------------------------------|----------------------------------------------------------------------------------------------------|
|                                                              |                                                                                       |                                                                                                    |
|                                                              |                                                                                       |                                                                                                    |
|                                                              |                                                                                       |                                                                                                    |
|                                                              |                                                                                       |                                                                                                    |
| <u> A</u> La campagne sera clôturée le 5 févrie              | ər 2023 à 23h59. <u>/</u>                                                             |                                                                                                    |
| Les items avec un astérisques sont obliga                    | atoires.                                                                              |                                                                                                    |
|                                                              |                                                                                       |                                                                                                    |
| Nom *                                                        |                                                                                       | Prénom *                                                                                            |
|                                                              |                                                                                       |                                                                                                    |
|                                                              | 🔗 Téléphone                                                                           | Courriel *                                                                                          |
|                                                              |                                                                                       |                                                                                                    |
|                                                              |                                                                                       |                                                                                                    |
| Corps *                                                      |                                                                                       |                                                                                                    |
|                                                              |                                                                                       |                                                                                                    |
|                                                              |                                                                                       |                                                                                                    |
| VOTRE DEMANDE                                                |                                                                                       |                                                                                                    |
| Vous souhaitez formuler *                                    |                                                                                       |                                                                                                    |
| <ul> <li>une demande de renouvellement de version</li> </ul> | otre disponibilité en cours                                                           |                                                                                                    |
| O une demande de réintégration                               |                                                                                       |                                                                                                    |
| <ul> <li>une demande de démission de la fonc</li> </ul>      | tion publique                                                                         |                                                                                                    |
| Quivent Abandonnar                                           |                                                                                       |                                                                                                    |
| Abandonnei                                                   |                                                                                       |                                                                                                    |
|                                                              |                                                                                       |                                                                                                    |
| VOTRE DEMANDE                                                |                                                                                       |                                                                                                    |
| Vous souhaitez formuler *                                    |                                                                                       |                                                                                                    |
| O une demande de renouvellement de vo                        | tre disponibilité en cours                                                            |                                                                                                    |
| une demande de réintégration                                 |                                                                                       |                                                                                                    |
| <ul> <li>une demande de démission de la fonct</li> </ul>     | ion publique                                                                          |                                                                                                    |
|                                                              |                                                                                       |                                                                                                    |
|                                                              |                                                                                       |                                                                                                    |
| PRÉCISIONS POUR VOTRE DI                                     | EMANDE DE RÉINTÉGRATION                                                               |                                                                                                    |
| Je m'engage à participer au mouvement d                      | épartemental afin d'obtenir une affectation p                                         | our la rentrée de 2023.                                                                             |
| Je m'engage à fournir un certificat d'aptitu                 | de de moins de 3 mois avant ma réintégratio                                           | nn*.<br>Aveigue du fonctionnaire à la raprise des fonctions. Il devra fournir un cartificat médical |
| de moins de 3 mois avant sa réintégration.                   | . Une liste est disponible sur le site de l'Agen<br>desine agress an nave de la laire | ce Régionale de Santé de la Loire-Atlantique (ARS):<br>br>https://www.pays-de-la-                   |
| La visite étant prise en charge par l'admini                 | stration, un formulaire à remettre au médecii                                         | n agréé sera adressé à l'agent ayant formulé une demande de réintégration.                          |
| Les demandes d'exercice à temps partiel c                    | levront être formulées via l'application « Dén                                        | narches Simplifiées » .                                                                             |
| Pathian masí les álánsma, 10-6                               |                                                                                       |                                                                                                    |
| J ai pien note les elements d'information p                  | our ma demande de reintegration ^                                                     |                                                                                                    |
|                                                              |                                                                                       |                                                                                                    |
| Suivant Abandonner                                           |                                                                                       |                                                                                                    |

| JE SUIS EN DISPONIBILI                                 | TÉ ET JE SOUHAITE RENOUVEL             | ER, RÉINTÉGRER OU DÉMISSIONNER |
|--------------------------------------------------------|----------------------------------------|--------------------------------|
| i Vérifiez le contenu du formu                         | laire puis cliquez sur « Valider ».    |                                |
| Nom                                                    |                                        | Prénom                         |
| Votre nom de naissance                                 | 🖉 Téléphone                            | Courriel                       |
| Corps                                                  |                                        |                                |
| VOTRE DEMANDE                                          |                                        |                                |
| Vous souhaitez formuler<br>une demande de réintégratio | n                                      |                                |
| J'ai bien noté les éléments d'informa                  | ation pour ma demande de réintégration |                                |
| Précédent Valider Ab                                   | andonner                               |                                |
|                                                        |                                        |                                |

|                                                                                                    | B. (              |
|----------------------------------------------------------------------------------------------------|-------------------|
| lom                                                                                                    | Prénom            |
| Votre nom de naissance                                                                                            | Courriel          |
| Corps                                                                                                    | Votre affectation |
| SUPÉRIEUR HIÉRARCHIQUE<br>Jui est votre supérieur hiérarchique ?                                                  |                   |
| /OTRE DEMANDE<br>/ous souhaitez formuler                                                                          | 7                 |
| une 1ere demande de disponibilité de DROIT                                                                        |                   |
| Pour élever un enfant âgé de moins 12 ans                                                                         |                   |
| 'hotocopie du livret de famille ou extrait d'acte de naissance<br>Quel type de justificatif voulez-vous déposer ? |                   |
| Livret de famille                                                                                                 |                   |
| <b>U</b>                                                                                                    |                   |
|                                                                                                    |                   |